## Como configurar o período dos backups no Painel Cloud

(i) Neste artigo, você aprenderá como configurar o período dos backups no Painel Cloud.

1

2

Acesse seu painel Cloud e vá até à VM que deseja configurar.

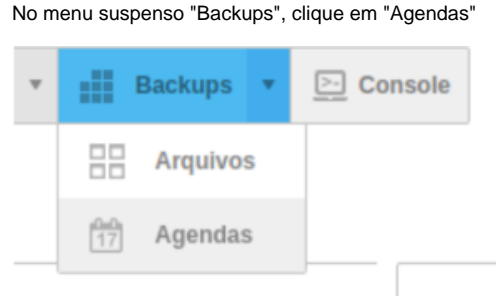

3

## Na agenda selecionada, clique no ícone da engrenagem na última coluna da tabela e selecione a opção "editar"

| Ação        | Período | Tipo de período | Período de<br>rotação | Próxima<br>Inicialização | Status     |   |    |
|-------------|---------|-----------------|-----------------------|--------------------------|------------|---|----|
| Auto-backup | 1       | dias            | 1                     | 2023-03-03 21:13         | Habilitado | 0 | Ŧ  |
| Auto-backup | 1       | meses           | 1                     | 2023-03-25 21:13         | Habilitado | Ô | ¥. |
| Auto-backup | 1       | semanas         | 1                     | 2023-03-08 21:13         | Habilitado | Ô | Ψ. |
|             |         |                 |                       |                          |            |   |    |

4

5

Na tela seguinte, escolha a frequência do backup (dias, semanas, meses ou anos), a quantidade de períodos que deseja manter, o período de rotação e o horário de execução. Para habilitar ou desabilitar a rotina, clique no botão correspondente (verde para habilitar e branco para desabilitar).

| Período                   | 1           |
|---------------------------|-------------|
| Tipo de período           | Dias 🗸      |
| Período de rotação        | 1           |
| Tempo de<br>Inicialização | 21 🗸 : 13 🗸 |
| Habilitado                |             |
|                           |             |

Por fim, salve as configurações clicando no botão azul, "Salvar".

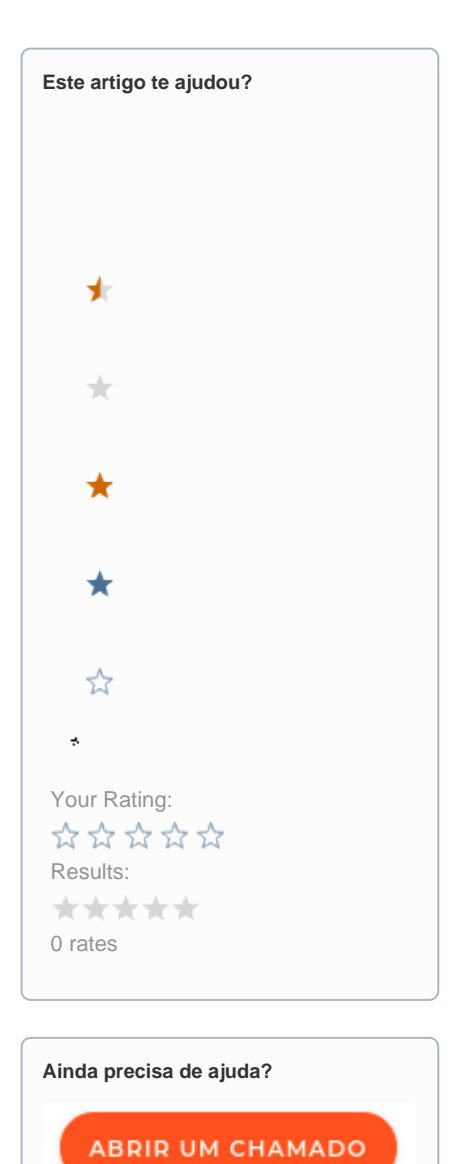

Desativar verificaçãoSugestões Premium